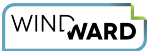

# How Do I Rollback an Office Version?

 These steps are based on the Microsoft Office article "<u>How to revert to an earlier</u> version of Office"

## Locating the Office Version Being Used

- 1. Start Word
- 2. Click File, and then click Account
- 3. The Office version is listed in the Product Information column, in the About Word section

|             |                                                                                                    | Word                                                                                                    |  |  |
|-------------|----------------------------------------------------------------------------------------------------|----------------------------------------------------------------------------------------------------|--|--|
| Word        | Account                                                                                                    |                                                                                                    |  |  |
| fri<br>Home | User Information                                                                                                    | Product Information  Microsoft                                                                                                    |  |  |
| New         | Change photo<br>About me<br>Sign out<br>Switch account<br>Account Privacy<br>Manage Settings                                                     | Subscription Product<br>Microsoft 365 Apps for enterprise<br>Belongs to:<br>This product contains<br>and an an an an an an an an an an an an an                                                                                                    |  |  |
| Dpen        | Office Background:<br>No Background     Office Theme:<br>Colorful   Connected Services:<br>OneDrive - Windward Studios  Sites - Windward Studios | Manage Account       Change License         Update       Office Updates         Update       Updates are automatically downloaded and installed.         Options       About Word         Learn more about Word, Support, Product ID, and Copyright information.         Version 2104 (Build 13929-2036 Click-to-Run)         Current Channel |  |  |
|             | Add a service ~                                                                                                    | What's New<br>See the most recently installed updates.                                                                                                    |  |  |
| Account     |                                                                                                    |                                                                                                    |  |  |
| Feedback    |                                                                                                    |                                                                                                    |  |  |
| Options     |                                                                                                    |                                                                                                    |  |  |

## **Install the Previous Version of Office**

 Determine and note the previous version number. Use the following Microsoft website to find the update version that is previous to the current version: <u>Update history for Microsoft 365 Apps for enterprise (listed by date)</u>

| zendesk p Hubspol 💠 JIRA 😴 store.wind      | iward.net 🎹 W                                                                                                 | nnowaro new Sto               | re inew Store AdminP                             | 👦 vs0 🍞 /0                             | eese 🔜 Development 📙 F                                 | Helpers 📑 windward 🎹 Onan                      |  |
|--------------------------------------------|----------------------------------------------------------------------------------------------------|-------------------------------|--------------------------------------------------|----------------------------------------|--------------------------------------------------------|------------------------------------------------|--|
| Filter by title                            | The follo<br>released                                                                                         | wing table p<br>in the follow | rovides a list of the ve<br>ing update channels: | ersion and build n<br>Current, Monthly | umbers for each update to<br>Enterprise, Semi-Annual E | Microsoft 365 Apps<br>nterprise (Preview), and |  |
| Release information                        | Semi-An                                                                                                    | nual Enterpri                 | se. Each entry in the t                          | able links directly                    | to the release notes for th                            | at release. These release                      |  |
| Security Updates                           | notes provide information about features, security updates, and non-security updates that are included in the |                               |                                                  |                                        |                                                        | that are included in the                       |  |
| <ul> <li>Microsoft 365 Apps</li> </ul>     | update to Microsoft 365 Apps.                                                                                 |                               |                                                  |                                        |                                                        |                                                |  |
| Update history (by date)                   |                                                                                                    |                               |                                                  |                                        |                                                        |                                                |  |
| Update sizes                               | Version History                                                                                               |                               |                                                  |                                        |                                                        |                                                |  |
| > Current Channel                          |                                                                                                    |                               |                                                  |                                        |                                                        |                                                |  |
| > Monthly Enterprise Channel               | Year                                                                                                    | Release                       | Current Channel                                  | Monthly                                | Semi-Annual                                            | Semi-Annual                                    |  |
| > Semi-Annual Enterprise Channel           |                                                                                                    | date                          |                                                  | Channel                                | (Preview)                                              | Channel                                        |  |
| > Semi-Annual Enterprise Channel (Preview) |                                                                                                    |                               |                                                  |                                        |                                                        |                                                |  |
| > Office Insider Program                   | 2021                                                                                                    | May 24                        | Version 2105                                     | Current version                        |                                                        |                                                |  |
| Update history on Windows 7                |                                                                                                    |                               | 14026.20246)                                     |                                        |                                                        |                                                |  |
| ODT release history                        |                                                                                                    |                               |                                                  |                                        |                                                        |                                                |  |
| Office for Mac                             | 2021                                                                                                    | May 18                        | Version 2104<br>(Build                           |                                        | Previous version                                       |                                                |  |
| Office (perpetual)                         |                                                                                                    |                               | 13929.20386)                                     |                                        |                                                        |                                                |  |
| Office Server products                     |                                                                                                    |                               |                                                  |                                        |                                                        |                                                |  |
| Related links                              | 2021                                                                                                    | May 11                        | Version 2104<br>(Build                           | Version 2103<br>(Build                 | Version 2102 (Build<br>13801 20638)                    | Version 2008<br>(Build                         |  |
|                                            |                                                                                                    |                               | 13929,20372)                                     | 13901.20516)                           | 15001.20050)                                           | 13127,21624)                                   |  |
|                                            |                                                                                                    |                               | ,                                                | Version 2102                           |                                                        | Version 2002                                   |  |
|                                            |                                                                                                    |                               |                                                  | (Build                                 |                                                        | (Build                                         |  |
|                                            |                                                                                                    |                               |                                                  | 13801.20638)                           |                                                        | 12527.21912)                                   |  |
|                                            | 2021                                                                                                    | April 29                      | Version 2104                                     |                                        |                                                        |                                                |  |
| Download PDF                               |                                                                                                    | -                             | (Build                                           |                                        |                                                        |                                                |  |

- Download and run the self-extracting executable file from the following Download Center link. This file contains the Office Deployment Tool executable (Setup.exe) and a sample configuration file (Configuration.xml): <u>Office Deployment Tool</u>
- 3. Start Notepad and copy the following XML. Then, save the file as Config.xml in the same file location as the Setup.exe file from Step 2.

```
<Configuration>
<Updates Enabled="TRUE" TargetVersion="16.0.xxxxx.yyyyy" />
</Configuration>
```

**Note** In the XML, 16.0.*xxxxx.yyyyy* represents the full version number that you noted in step 1.

Example Config.xml file for version 2104 (Build 13929.20386):

### Config.xml

4. Open an elevated Command Prompt window. To do this, click Start, type cmd in the Start Search box, right-click cmd.exe, and then click Run as administrator. Switch to the file location for the Setup.exe and Config.xml files.

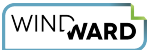

#### 5. Run the following command:

setup.exe /configure config.xml

- 6. Start an Office application (such as Excel), and then select File > Account.
- In the Product Information section, select Update Options > Update Now.
   Note If you are prompted to activate Office again, enter your Microsoft account and password. This step does not add your computer to your account a second time.

## **Disable Automatic Updates for Office**

This step is very important. Office automatically checks for updates on a regular basis. To prevent Office from automatically installing new updates, follow these steps:

- 1. Start Outlook.
- 2. Click File, and then click Office Account.
- 3. In the Product Information column, click Update Options button, and then click Disable Updates.

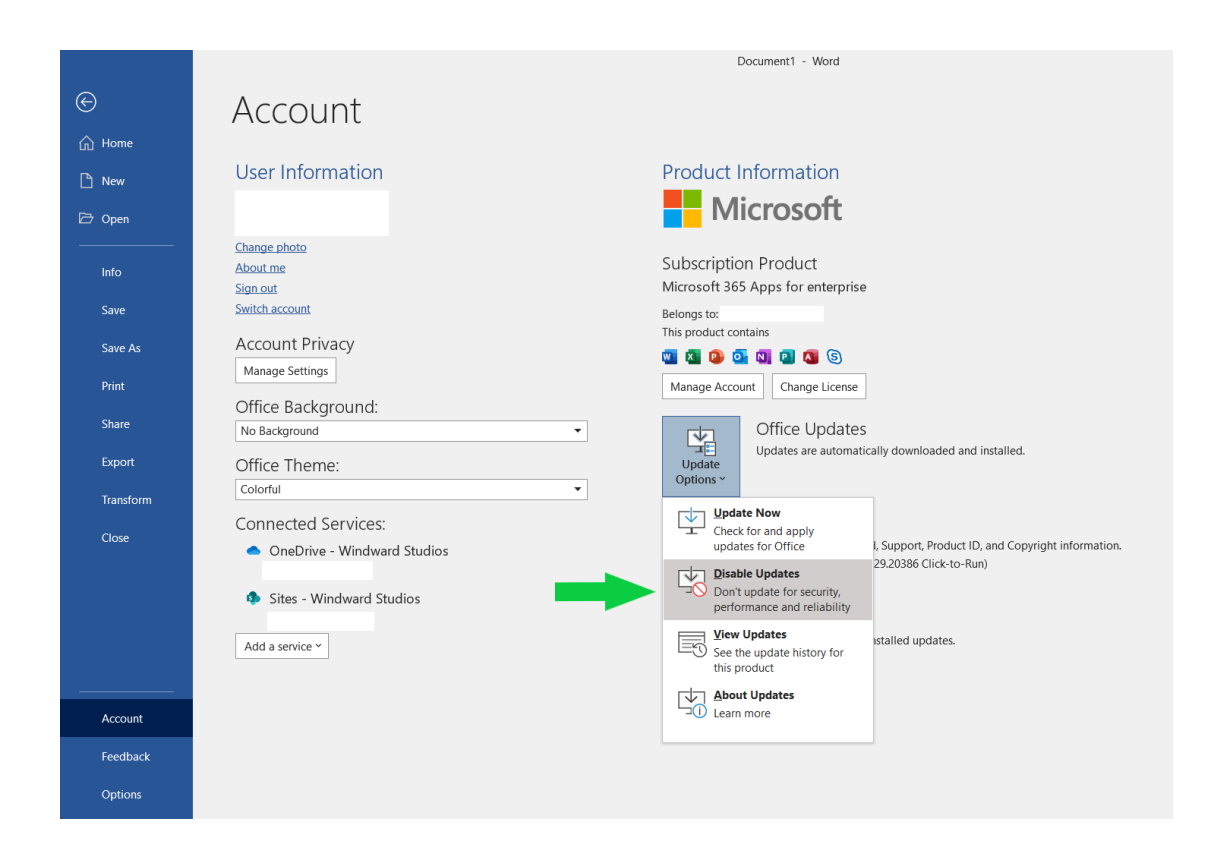